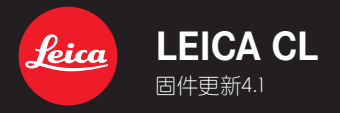

## \_已改进:修正固件中的错误

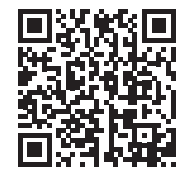

可从下列链接下载详细的使用说明书:

www.leica-camera.cn/service-support/support/download.html

# 固件更新

Leico始终致力于相机的继续开发和优化。由于相机中有诸多功能完全由软件控制,因此某些功能上的改良与扩充可后续安装于您的相机中。为此,Leico将不定期提供固件更新,这些更新可从我们的主页下载。

如果您的相机已经注册,您将获取到Leica的所有更新信息。

#### 如需确认安装了哪种固件版本

- ▶ 在主菜单中选择相机信息
  - 当前的固件版本显示在菜单项目Camera Firmware Version的旁边。

有关相机注册、固件更新或下载的更多信息,以及使用说明书中所列的规格的变更和补充的信息,请浏览我们网站的"客户专区":

club.leica-camera.com

# 执行固件更新

中断正在进行的固件更新,可能会导致设备的严重损坏和无法修复! 因此,在固件更新期间,您需要特别注意以下提示:

- 不要关闭相机!
- 请勿取出电池!
- 请勿取出存储卡!
- 请勿卸下镜头!

#### 提示

- 如果电池充电不足,则显示警告信息。在这种情况下,请先为电池充电,然后重复上述操作。
- 在週初信息子菜单中, 您会找到更多的设备和特定于国家/地区的 许可标志和编号。

### 准备工作

- ▶ 充满电并装入电池
- ▶ 删除存储卡中的所有固件文件
  - 建议备份存储卡上的所有记录,然后在相机中将其格式化。
    (注意:数据丢失!格式化存储卡时,卡上所有的数据都将丢失。)
- ▶ 下载最新的固件
- ▶ 保存至存储卡
  - 固件文件应存储在存储卡的最顶层(而不是子目录中)。
- ▶ 将存储卡插入相机
- ▶ 开启相机

## 更新相机的固件

- ▶ 进行准备
- ▶ 在主菜单中选择相机信息
- ▶ 选择Camera Firmware Version
- ▶ 选择开始更新
  - 该菜单项目仅当存储卡上有当前的固件文件时可用。
  - 出现一个有关更新信息的询问对话框。
- ▶ 检测版本信息
- ▶ 选择是
  - 更新自动开始。
  - 成功操作后出现一个相应的提示信息,相机并重新开启。

#### 提示

 重启后必须重新设置日期&时间及语言。屏幕上会出现相应的询问 对话框。